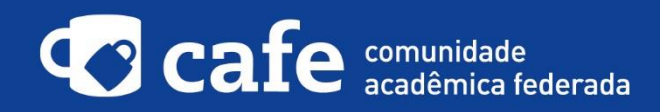

## Procedimento de acesso ao RICeVI

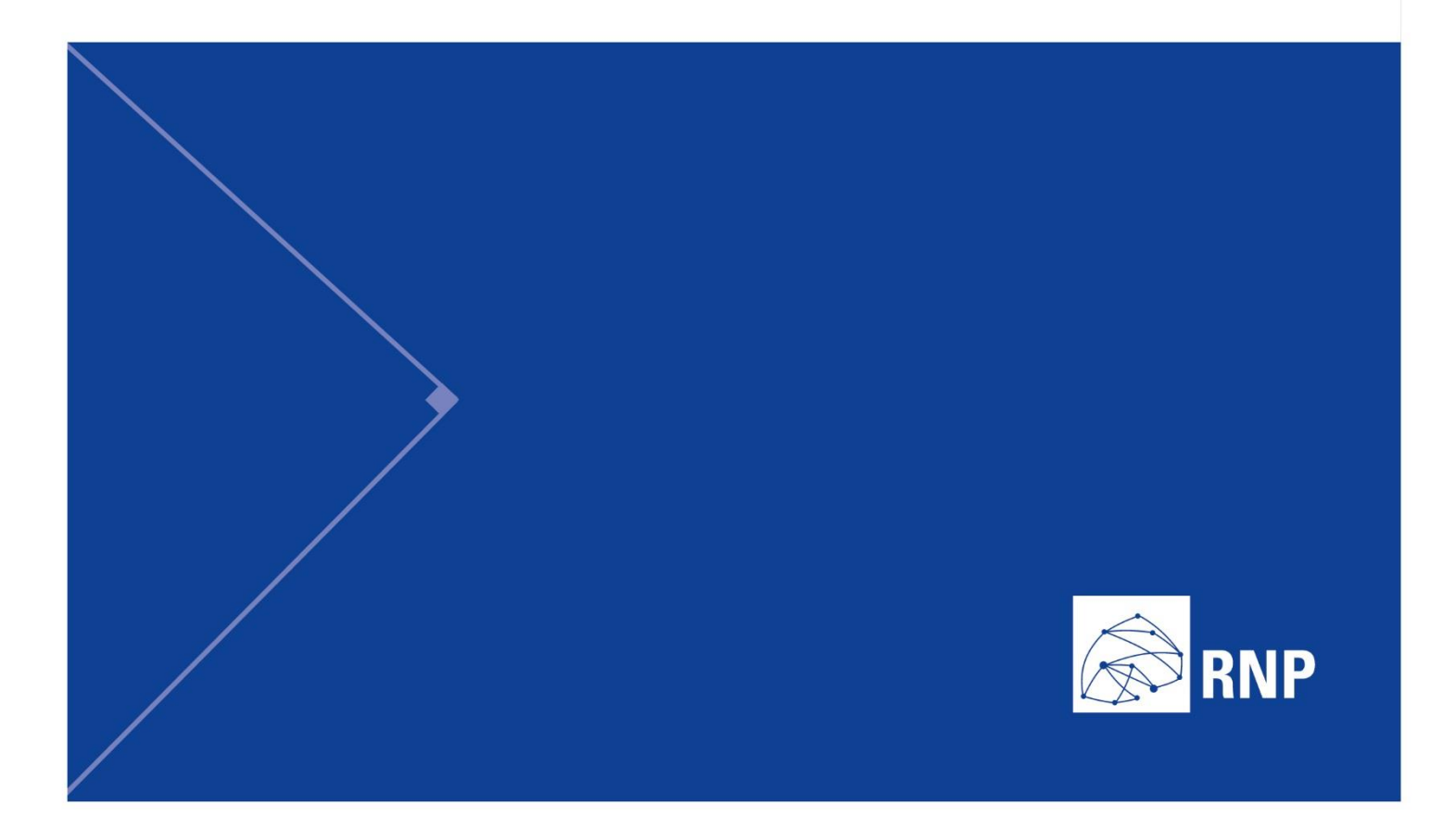

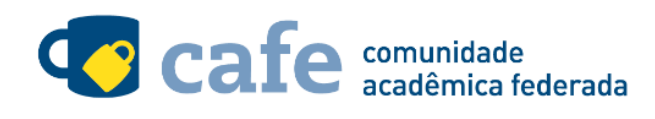

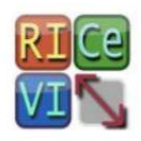

## Procedimento de acesso ao RICeVI

O interessado em utilizar o serviço deve acessá-lo através do link: http://ricevi.ct.infn.it/

No menu superior direito, clique na opção "Login":

| VI<br>KICE | Rete Italiana per la Comunicazione<br>e per l'e-learning VIrtuale                                                                                                    |          |            | GARR  |
|------------|----------------------------------------------------------------------------------------------------|----------|------------|-------|
| Home       | ■ FAQ                                                                                                    | Supporto | Registrati | Login |
|            | And the second second s |          |            |       |

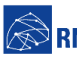

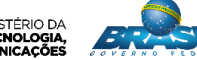

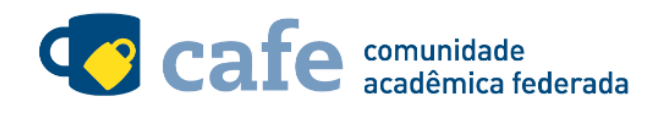

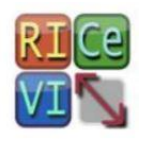

Escolha a Confederação da qual a RNP faz parte, a eduGAIN:

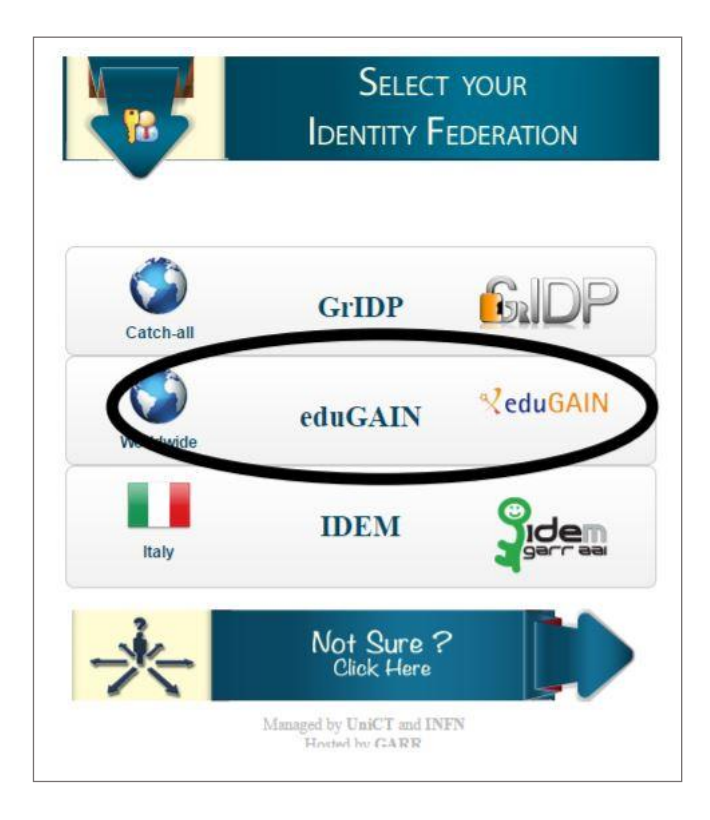

Na tela seguinte, digite no campo de busca a sigla da sua instituição de origem, e em seguida clique no botão "Search".

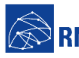

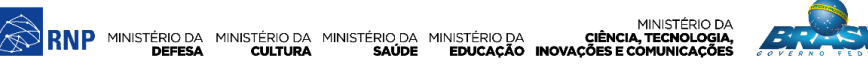

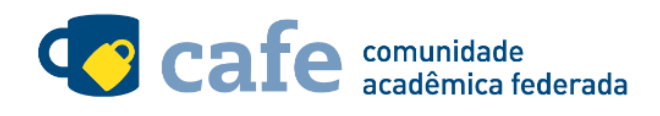

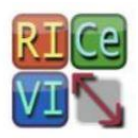

|          | Search                     |  |
|----------|----------------------------|--|
| AAF Virt | ual Home                   |  |
| Select   | Remember for session *     |  |
|          | UNID Universidade Deuliste |  |

Selecione sua instituição na lista de instituições que será exibida:

|         | titution name:                                                                                                    |   |
|---------|----------------------------------------------------------------------------------------------------|---|
|         | Search                                                                                                    |   |
| AAF Vir | ual Home                                                                                                    | • |
| Select  | Remember for session <b>*</b>                                                                                                    |   |
|         | VS Homologacao - Rede Nacional de Lango e Pesquisa                                                                                                    |   |
| Select  | IFS - INSTITUTO FEDERAL DE SERGIPE     RNP - Rede Nacional de Ensino e Pesquisa     UNIP - Universidade Paulista     UNIP - Universidade Paulista     DIN UEEE - Eundaran Vale de Terrende Educacao e Desenvolvimento Social |   |

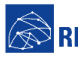

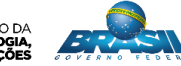

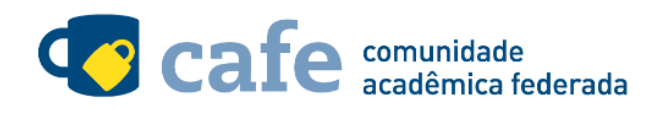

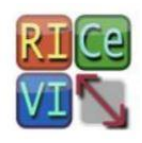

## Acesse com login e senha utilizados para acesso à federação CAFe

| O acesso aos serviços da CAFe está mais seguro.<br><u>Clique aqui</u> para saber mais.                                       |
|----------------------------------------------------------------------------------------------------|
| Email                                                                                                    |
| Senha                                                                                                    |
| <ul> <li>Não salvar meu login ?</li> <li>Remover qualquer permissão previamente<br/>concedida dos meus atributos.</li> </ul> |
| Login                                                                                                    |

Você será encaminhado para uma tela onde são exibidas as informações de entrega de atributos, indicando quais informações sua o site está recebendo para garantir a autenticidade do seu login:

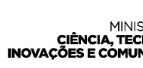

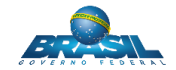

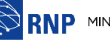

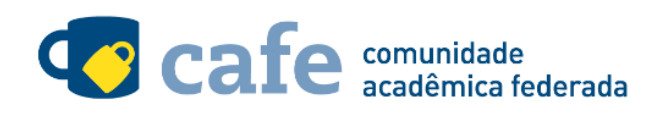

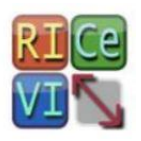

| Pa | ara acessar o serviço, escolha abaixo, a forma como deseja compartilhar as<br>formações de utilização |
|----|----------------------------------------------------------------------------------------------------|
| 0  | Eu aceito compartilhar as informações abaixo apenas neste acesso.                                     |
| ۲  | Eu aceito compartilhar as informações abaixo em todos os meus acessos a este<br>serviço.              |
| 0  | Eu aceito compartilhar todos os meus atributos com qualquer serviço da CAFe.                          |
|    | Informações a serem enviadas                                                                          |
|    | Relator                                                                                               |

Após este passo, você será encaminhado para o portal do serviço, o qual possui suas próprias Políticas associadas aos responsáveis pelo portal.

Em caso de dúvidas sobre o processo de autenticação, a instituição poderá entrar em contato com o Service Desk da RNP pelo e-mail sd@rnp.br ou pelo telefone 0800 722 0216.

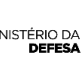

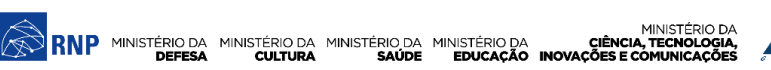

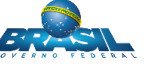

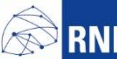

MINISTÉRIO DA RNP MINISTÉRIO DA MINISTÉRIO DA MINISTÉRIO DA CIÊNCIA, TECNOLOGIA, DEFESA CULTURA SAÚDE EDUCAÇÃO INOVAÇÕES E COMUNICAÇÕES

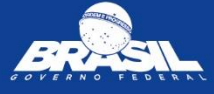